MANUALE UTENTE CRM Connect Agosto 2019

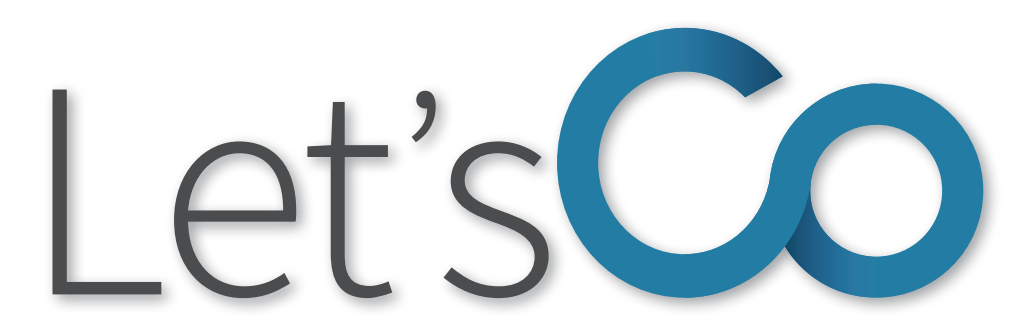

# Communication and Collaboration

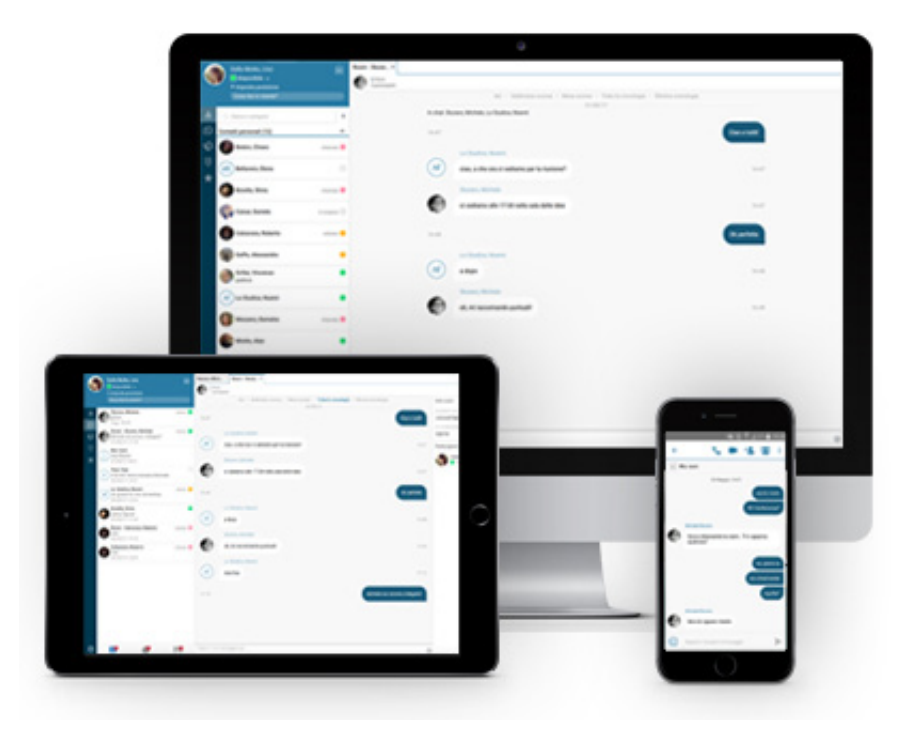

CRM CONNECT

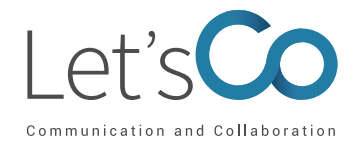

#### Indice

| "Premessa"                                              | 3  |
|---------------------------------------------------------|----|
| "1. Introduzione"                                       | 3  |
| "2. Prerequisiti hardware e software"                   | 3  |
| "2.1. Requisiti hardware minimi per il PC client"       | 3  |
| "2.2. Sistemi operativi supportati dal PC client"       | 3  |
| "2.3. Browser Supportati"                               | 4  |
| "2.4. Informazioni sui CRM e sulle versioni"            | 4  |
| "2.5 Requisiti di licenza"                              | 13 |
| "2.6 Requisiti di rete e firewall"                      | 13 |
| "3. Download Client"                                    | 14 |
| "3.1 Accesso a My Phone"                                | 14 |
| "3.2 Vai a Le mie Applicazioni / CRM Connect"           | 14 |
| "4 Installazione"                                       | 16 |
| "4.1 Installazione per Windows"                         | 16 |
| "5 Dettagli di Accesso e Configurazione Iniziale"       | 18 |
| "5.1 Aprire la Finestra per le Credenziali"             | 18 |
| "5.2 Configurazione della telefonia"                    | 19 |
| "5.3 Configurazione CRM Integration"                    | 20 |
| "5.4 Altre opzioni"                                     | 20 |
| "5.5 Aiuto"                                             | 22 |
| "6 Risoluzione dei Problemi"                            | 22 |
| "6.1 Installazione"                                     | 22 |
| "6.2 Avvio di CRM Connect"                              | 22 |
| "6.3 Procedura di Accesso"                              | 22 |
| "6.4 Integrazioni con il Software CRM e altre Funzioni" | 23 |
| "6.5 Barra delle applicazioni e finestra di Notifica"   | 23 |
| "7. Conclusioni"                                        | 24 |
| "Guide per l'integrazione del CRM Connect"              | 25 |

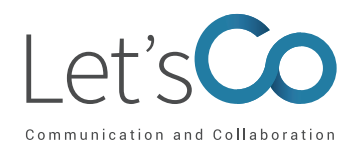

MANUALE UTENTE CRM Connect Agosto 2019

#### Premessa

I clienti che utilizzano applicazioni di Comunicazione Unificata hanno spesso l'esigenza di integrarle con il loro sistema CRM o con altre applicazioni gestionali. Attraverso la partnership con Broadsoft/ Cisco abbiamo rilasciato un'applicazione desktop che permette di integrare il tuo software CRM con Let's Co. Il presente documento ha l'obbiettivo di supportare il personale tecnico che si occuperà di implementare l'integrazione CRM o del software aziendale. Una parte della guida è stata lasciata volutamente in lingua inglese per garantire al personale tecnico una migliore comprensione.

#### 1. Introduzione

CRM Connect è un'applicazione desktop che integra le principali applicazioni CRM con il servizio Let's Co. CRM Connect funziona insieme al telefono dell'utente e al software CRM aziendale fornendo un servizio integrato e migliorando così la produttività e l'esperienza dell'utente. Questo documento descrive in dettaglio come installare e iniziare a utilizzare CRM Connect ed è rivolto agli amministratori del sistema che supporteranno gli utenti finali durante l'installazione e la formazione all'utilizzo di CRM Connect.

#### 2. Prerequisiti hardware e software

Al fine di garantire il corretto funzionamento e il supporto tecnico all'applicazione CRM Connect è necessario che siano rispettati i seguenti prerequisiti hardware e software.

### 2.1. Requisiti hardware minimi per il PC client

- Processore Pentium-class 1.8 GHz;
- Memoria da 2 GB;
- 1 GB di spazio libero su disco rigido
- Display SVGA;
- Tastiera e mouse;
- Adattatore di rete collegato a una rete TCP / IP.

### 2.2. Sistemi operativi supportati dal PC client

- · Windows 7 Professional;
- Windows 8 (modalità desktop);
- Windows 10;
- Versioni 32 e 64 bit;

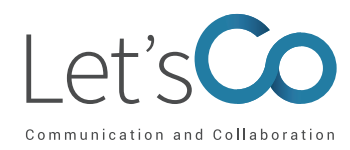

### 2.3. Browser Supportati

- Internet Explorer (PC) 11.0 \*;
- Google Chrome (PC) 47.0;
- Mozilla Firefox (PC) 38.5 e 43.0.

\* La patch di sicurezza Microsoft MS14-080 blocca le pagine Web con IE11

### 2.4. Informazioni sui CRM e sulle versioni

Di seguito l'elenco dei CRM che sono stati integrati da CRM Connect con le indicazioni riguardanti le funzioni ed eventuali specifiche, indicate nella colonna Notes. Qualora il CRM o l'applicazione da integrare non sia presente nella seguente lista o il personale tecnico abbia l'esigenza di ricevere maggiori informazioni inerenti alle integrazioni indicate in seguito, vi invitiamo a prendere contatto con il supporto tecnico Let's Co via telefonica o via mail. Ci preme segnalarvi in tal senso che il nostro personale tecnico dispone di materiale specifico che può facilitare e ridurre drasticamente i tempi di integrazione.

| Manufacturer       | Application Name & Version  | Notes                                                                                                    |
|--------------------|-----------------------------|----------------------------------------------------------------------------------------------------|
| 1-2 Mobile Limited | ServiceMax/MobileMax        |                                                                                                    |
| ACA Systems        | WinSIMS                     |                                                                                                    |
| Autotask Corp      | Autotask (PSA) 2017.1       | Autotask users will require API to be<br>enabled. Please be aware that Auto-<br>task has an API Call Threshold which<br>may affect the integration. Please con-<br>tact Autotask for details of the API Call<br>Threshold. |
| Carerix bv         | Carerix                     | Will require the Carerix API and te-<br>lephony to be enabled by Carerix.                                                                                                    |
| Chittak Ltd        | TITAN                       |                                                                                                    |
| ConnectWise        | ConnectWise Manage – 2019   | Screen popping will only pop the web page.                                                                                                    |
|                    | ConnectWise Manage – 2018.2 | Screen popping will only pop the web page.                                                                                                    |
|                    | ConnectWise Manage – 2018.1 | Screen popping will only pop the web page.                                                                                                    |
|                    | ConnectWise Manage – 2017.6 | Screen popping will only pop the web page.                                                                                                    |
|                    | ConnectWise Manage – 2017.5 | Screen popping will only pop the web page.                                                                                                    |

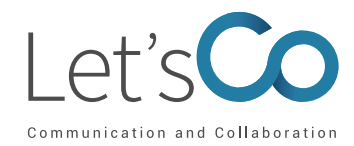

| Manufacturer   | Application Name & Version        | Notes                                                                                   |
|----------------|-----------------------------------|-----------------------------------------------------------------------------------------|
|                | ConnectWise Manage – 2017.3       | Screen popping will only pop the web page.                                              |
|                | ConnectWise Manage – 2017.1       | Screen popping will only pop the web page.                                              |
|                | ConnectWise Manage - 2016.6       | Screen popping will only pop the web page.                                              |
|                | ConnectWise PSA - 2016.5          | Screen popping will only pop the web page.                                              |
|                | ConnectWise PSA - 2016.2          | Screen popping will only pop the web page.                                              |
|                | ConnectWise PSA - 2016.1          | Screen popping will only pop the web page.                                              |
|                | ConnectWise PSA - 2015.1          | Screen popping will only pop the web page.                                              |
| ConnectWise    | ConnectWise PSA - 2014.4          | Screen popping will only pop the web page.                                              |
|                | ConnectWise PSA - 2011.2 - 2013.1 | Screen popping will only pop the web page.                                              |
| CPL Software   | RPM (version 2.21)                | Will require CPL Software to be instal-<br>led prior to the installation.               |
| DATEV          | DATEV                             |                                                                                         |
| Dezrez         | Dezrez                            | Musthave direct involvement of Dezrez.<br>Additional charges from Dezrez will<br>apply. |
| Dezrez         | Rezi                              | Musthave direct involvement of Dezrez.<br>Additional charges from Dezrez will apply.    |
| Estates IT Ltd | PCHomes 6.5                       | Estates IT will need to set up an ODBC connection                                       |
|                | Goldmine - 5.5 - 9.2              | To be able to use the dial button user needs to have master rights in Goldmi-<br>ne.    |
| Frontrange     | Goldmine - 2014 (Premium)         | To be able to use the dial button user needs to have master rights in Goldmi-<br>ne.    |
|                | Goldmine - 2013                   | To be able to use the dial button user<br>needs to have master rights in Goldmi-<br>ne. |

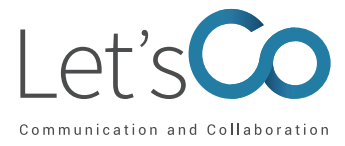

| Manufacturer               | Application Name & Version                                    | Notes                                                                                                    |
|----------------------------|---------------------------------------------------------------|----------------------------------------------------------------------------------------------------|
| Google                     | Contacts                                                      | Dialling supported on Google Chrome<br>only, and requires the Telephone Num-<br>ber Detection extension to be installed<br>and enabled.                                                                                                    |
| HEAT Software              | Goldmine - 2016                                               | To be able to use the dial button user<br>needs to have master rights in Goldmi-<br>ne.                                                                                                    |
| HubSpot Inc.               | HubSpot                                                       | The method of integration we use<br>for HubSpot is to periodically (daily/<br>hourly) 'cache' the contact data which<br>would then be available to identify the<br>caller. This 'cached' contact data is<br>used to identify callers therefore would<br>not be 'live' data.        |
|                            | IBM Notes - 9.0                                               |                                                                                                    |
| IDIVI                      | Lotus Notes - 7 - 8.5                                         |                                                                                                    |
| Ivanti                     | Goldmine 2017.1                                               | To be able to use the dial button user needs to have master rights in Goldmi-ne.                                                                                                    |
| Infor                      | InforCRM (Saleslogix) v8                                      | Only LAN version is supported. Web version not supported.                                                                                                    |
| Logical Office Ltd         | Logical Office                                                |                                                                                                    |
|                            | Maximizer - Cloud Versions<br>2012, 2015, 2015 R2, 2018, 2019 | For Cloud based versions - will need<br>Web Access / API (Also known as<br>Maximizer.Web.Data) configured and<br>enabled in Maximizer. Also for Cloud<br>versions, screen popping will pop in In-<br>ternet Explorer browser only. Maximi-<br>zer Live is not currently supported. |
| Maximizer Software<br>Inc. | Maximizer - 9 - 12                                            |                                                                                                    |
|                            | Maximizer CRM – 2016 & 2017                                   | For Cloud based versions - will need<br>Web Access / API (Also known as<br>Maximizer.Web.Data) configured and<br>enabled in Maximizer. Also for Cloud<br>versions, screen popping will pop in In-<br>ternet Explorer browser only.                                                 |
|                            | Access – 2013, 2016, Office 365                               |                                                                                                    |
| Manager                    | Access - 2000 - 2010                                          |                                                                                                    |
| MICrosoft                  | Dynamics 365 Customer Enga-<br>gement                         |                                                                                                    |

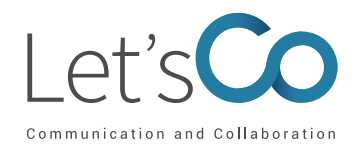

| Manufacturer | Application Name & Version                     | Notes                                                                                                    |
|--------------|------------------------------------------------|----------------------------------------------------------------------------------------------------|
|              | Dynamics 365 For Sales 8 & 9                   | Supported using the log in method for<br>Microsoft Dynamics 'Use online fede-<br>ration (Office 365)'. Win XP not sup-<br>ported. When using Google Chrome<br>Dialling, clicking a telephone number<br>in MS DYNAMICS CRM, the number<br>will be dialled however a new, blank tab<br>may open within Chrome as well. |
|              | Dynamics CRM - 3, 4                            | For Office 365: Requires .net4 and Win-<br>dows Identity Framework. Win XP not<br>supported.                                                                                                    |
| Microsoft    | Dynamics CRM - 2016                            | For Office 365: Requires .net4 and Win-<br>dows Identity Framework. Win XP not<br>supported. When using Google Chro-<br>me Dialling, clicking a telephone num-<br>ber in MS DYNAMICS CRM, the number<br>will be dialled however a new, blank tab<br>may open within Chrome as well.                                  |
|              | Dynamics CRM - 2015                            | For Office 365: Requires .net4 and Win-<br>dows Identity Framework. Win XP not<br>supported.                                                                                                    |
|              | Dynamics CRM - 2011, 2013,<br>Office 365       | Supported using the log in method for<br>Microsoft Dynamics 'Use online fede-<br>ration (Office 365)'. Win XP not sup-<br>ported. When using Google Chrome<br>Dialling, clicking a telephone number<br>in MS DYNAMICS CRM, the number<br>will be dialled however a new, blank tab<br>may open within Chrome as well. |
|              | Dynamics NAV - 4.0 - 5 (SQL<br>Database)       | Only MS SQL databases are supported.                                                                                                    |
|              | Dynamics NAV - 4.0 - 5 (CLAS-<br>SIC Database) | The Microsoft Dynamics NAV Classic<br>version will require 2 Microsoft Dyna-<br>mics NAV Classic licenses from Micro-<br>soft per user requiring the Dynamics<br>NAV Classic integration.                                                                                                    |
|              | Dynamics NAV - 2017 (SQL Da-<br>tabase)        | Only MS SQL databases are supported.                                                                                                    |
|              | Dynamics NAV - 2017 (CLAS-<br>SIC Database)    | The Microsoft Dynamics NAV Classic<br>version will require 2 Microsoft Dyna-<br>mics NAV Classic licenses from Micro-<br>soft per user requiring the Dynamics<br>NAV Classic integration.                                                                                                    |

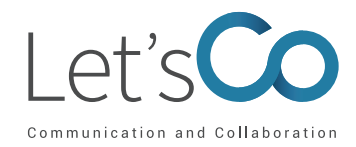

| Manufacturer | Application Name & Version                   | Notes                                                                                                    |
|--------------|----------------------------------------------|----------------------------------------------------------------------------------------------------|
|              | Dynamics NAV - 2016 (SQL Da-<br>tabase)      | Only MS SQL databases are supported.                                                                                                    |
|              | Dynamics NAV - 2015 (SQL Da-<br>tabase)      | Only MS SQL databases are supported.                                                                                                    |
|              | Dynamics NAV - 2013 R2 (SQL<br>Database)     | Only MS SQL databases are supported.                                                                                                    |
|              | Dynamics NAV - 2013 R2<br>(CLASSIC Database) | The Microsoft Dynamics NAV Classic<br>version will require 2 Microsoft Dyna-<br>mics NAV Classic licenses from Micro-<br>soft per user requiring the Dynamics<br>NAV Classic integration. |
|              | Dynamics NAV - 2013 (SQL Da-<br>tabase)      | Only MS SQL databases are supported.                                                                                                    |
|              | Dynamics NAV - 2013 (CLAS-<br>SIC Database)  | The Microsoft Dynamics NAV Classic<br>version will require 2 Microsoft Dyna-<br>mics NAV Classic licenses from Micro-<br>soft per user requiring the Dynamics<br>NAV Classic integration. |
| Microsoft    | Dynamics NAV - 2009 R2 (SQL<br>Database)     | For Office 365: Requires .net4 and Win-<br>dows Identity Framework. Win XP not<br>supported.                                                                                              |
| Wierosoft    | Dynamics NAV - 2009 R2<br>(CLASSIC Database) | The Microsoft Dynamics NAV Classic<br>version will require 2 Microsoft Dyna-<br>mics NAV Classic licenses from Micro-<br>soft per user requiring the Dynamics<br>NAV Classic integration. |
|              | Dynamics NAV - 2009 (SQL Da-<br>tabase)      | Screen popping will only pop the client.<br>Only MS SQL databases are supported.                                                                                                    |
|              | Dynamics NAV - 2009 (CLAS-<br>SIC Database)  | The Microsoft Dynamics NAV Classic<br>version will require 2 Microsoft Dyna-<br>mics NAV Classic licenses from Micro-<br>soft per user requiring the Dynamics<br>NAV Classic integration. |
|              | Outlook – 2016, Office 365                   | Integration is only supported with the<br>fully installed Outlook client and not<br>the OWA client                                                                                        |
|              | Outlook 32 bit - 2013, Office 365            | Integration is only supported with the<br>fully installed Outlook client and not<br>the OWA client                                                                                        |
|              | Outlook 32 bit - 2000 - 2010                 | Integration is only supported with the<br>fully installed Outlook client and not<br>the OWA client                                                                                        |

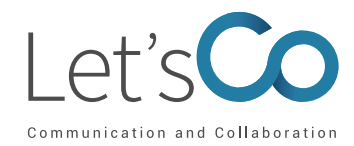

| Manufacturer    | Application Name & Version                                                   | Notes                                                                                                    |
|-----------------|------------------------------------------------------------------------------|----------------------------------------------------------------------------------------------------|
| Microsoft       | Outlook 64 bit - 2013, Office 365                                            | Integration is only supported with the fully installed Outlook client and not the OWA client                                                                                                    |
| MICIOSOT        | Outlook 64 bit - 2010                                                        | Integration is only supported with the<br>fully installed Outlook client and not<br>the OWA client                                                                                                    |
|                 | Netsuite CRM – 2019                                                          |                                                                                                    |
|                 | Netsuite CRM – 2018                                                          |                                                                                                    |
|                 | Netsuite CRM – 2017                                                          |                                                                                                    |
| NetSuite Inc.   | Netsuite CRM – 2016                                                          |                                                                                                    |
|                 | Netsuite CRM - 2015                                                          |                                                                                                    |
|                 | Netsuite CRM - 2013                                                          |                                                                                                    |
|                 | Netsuite CRM - 2010 - 2012                                                   |                                                                                                    |
| OAK             | Patient Connect                                                              |                                                                                                    |
| PerfectView CRM | PerfectView Online CRM<br>(PVCRM)                                            | Caller Preview only shows the name of<br>the caller, not the organisation he/she<br>belongs to. International numbers are<br>not currently supported.                                                                           |
|                 | 50c (50 Accounts) 2017(v23),<br>2018(v24)<br>50 Accounts = 2016 ( $V(22)$ )  |                                                                                                    |
|                 | $\frac{50 \text{ Accounts}}{2016} = 2016 (\sqrt{22})$                        |                                                                                                    |
|                 | $\frac{50 \text{ Accounting} - 2013}{50 \text{ Complete Accounting} - 2014}$ |                                                                                                    |
|                 | 50 Complete Accounting –<br>2012, 2013                                       |                                                                                                    |
|                 | ACT! Professional – 2013                                                     |                                                                                                    |
|                 | ACT! Professional – 2010 –<br>2012                                           |                                                                                                    |
| SAGE            | ACT! Professional – 2008 –<br>2009                                           |                                                                                                    |
|                 | Line 50 Accounts – 2014                                                      |                                                                                                    |
|                 | Line 50 Accounts – 2008 –<br>2013                                            |                                                                                                    |
|                 | Sage CRM 2018 R3                                                             |                                                                                                    |
|                 | Sage 200 with Sage CRM mo-<br>dule                                           | We find most customers who have<br>Sage 200 also have the Sage CRM mo-<br>dule. We integrate with the Sage CRM<br>module and NOT directly with Sage<br>200. Please check the Sage CRM ver-<br>sions supported for more details. |

#### MANUALE UTENTE CRM Connect Agosto 2019

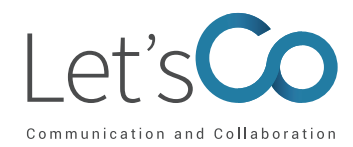

| Manufacturer        | Application Name & Version                                                                                                    | Notes                                                                                                    |
|---------------------|----------------------------------------------------------------------------------------------------|----------------------------------------------------------------------------------------------------|
|                     | Sage CRM / MME – 7.3                                                                                                    |                                                                                                    |
|                     | Sage CRM / MME – 7.2, 2013                                                                                                    |                                                                                                    |
|                     | Sage CRM / MME – 7.0, 7.1                                                                                                    |                                                                                                    |
| SAGE                | Sage CRM / MME – 2014 (Pro-                                                                                                    |                                                                                                    |
|                     | fessional, On-Premise Editions)                                                                                                    |                                                                                                    |
|                     | Sage Saleslogix – 7.2 – 7.5                                                                                                    | Only LAN version is supported. Web version not supported.                                                                                                    |
| Salesforce.com Inc. | SalesforceCRM (Classic Add-<br>in) – Enterprise (Classic and<br>Lightening), Unlimited (Classic<br>and Lightening), Professional<br>(Lightening) | Integration with Professional Edition is<br>supported when The Force.com SOAP<br>API is enabled. IMPORTANT NOTICE:<br>On July 22nd 2017 Salesforce are di-<br>sabling support for support for TLS 1.0<br>and will only support TLS 1.1 and 1.2.<br>It is recommended* that Version 2.6 is<br>installed to work with these changes.*<br>An upgrade to 2.6 can be avoided if an<br>end-user's PC is configured to support<br>TLS 1.2. This is a complex procedure<br>but is an alternative should the custo-<br>mer not wish to upgrade to version 2.6.<br>Please refer to https://help.salesfor-<br>ce.com/articleView?id=000221207&t<br>ype=1, Section API (inbound) Integra-<br>tions, .NET table, for Salesforce help<br>articles on how this can be achieved. |
|                     | Salesforce Service Cloud                                                                                                    |                                                                                                    |
|                     | SalesforceCRM (Salesforce<br>Adapter)                                                                                                    | Not supported on Terminal Services<br>environments. Requires Salesforce to<br>be licensed for the Open CTI API. Sof-<br>tware provides an embedded window<br>in the upper left corner of the Salesfor-<br>ce Window. Features provided through<br>this window are: caller preview, create<br>new Salesforce entity, click to dial, wri-<br>te call record against entity, basic call<br>control (answer, hold and hang up)                                                                                                    |
| Salpo Technologies  | Salpo CBM                                                                                                    |                                                                                                    |
| Ltd                 |                                                                                                    |                                                                                                    |
| Stylite             | eGroupware - 1.0 - 1.8                                                                                                    |                                                                                                    |
| 0 0000              | Sugar CRM - 8.0-9.0                                                                                                    |                                                                                                    |
| Sugar CRM           | Sugar CRM - 7.10                                                                                                    |                                                                                                    |
|                     | Sugar CRM - 7.9                                                                                                    |                                                                                                    |

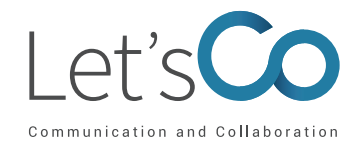

| Manufacturer | Application Name & Version | Notes                                                                                                    |
|--------------|----------------------------|----------------------------------------------------------------------------------------------------|
|              | Sugar CRM - 7.8            | Sugar CRM - 7.8                                                                                                    |
|              | Sugar CRM - 7.7            | Sugar CRM - 7.7                                                                                                    |
| Sugar CRM    | Sugar CRM - 7.6            | Sugar CRM - 7.6                                                                                                    |
|              | Sugar CRM - 7.2            | Sugar CRM - 7.2                                                                                                    |
|              | Sugar CRM - 5.0 - 7.1      | Sugar CRM - 5.0 - 7.1                                                                                                    |
| SuperOffice  | SuperOffice – 7.5          | Only MS SQL databases are supported.                                                                                                    |
| Superoffice  | SuperOffice - 6 - 7.1      | Only MS SQL databases are supported.                                                                                                    |
| SuperOffice  | SuperOffice Online Cloud   |                                                                                                    |
|              | ACT! Premium – V20-V21     |                                                                                                    |
|              | ACT! Premium – V19         | Provides the option to allow the user to<br>choose which tab window is to be di-<br>splayed on Screen Pop. Also provides<br>the option to Screen Pop to either the<br>'New History' window or 'New Note'<br>window within ACT!. |
|              | ACT! Premium - V18         | Provides the option to allow the user to<br>choose which tab window is to be di-<br>splayed on Screen Pop. Also provides<br>the option to Screen Pop to either the<br>'New History' window or 'New Note'<br>window within ACT!. |
| Swiftpage    | ACT! Premium - V17         | Provides the option to allow the user to<br>choose which tab window is to be di-<br>splayed on Screen Pop. Also provides<br>the option to Screen Pop to either the<br>'New History' window or 'New Note'<br>window within ACT!. |
|              | ACT! Professional – V20-21 | Provides the option to allow the user to<br>choose which tab window is to be di-<br>splayed on Screen Pop. Also provides<br>the option to Screen Pop to either the<br>'New History' window or 'New Note'<br>window within ACT!. |
|              | ACT! Professional - V19    | Provides the option to allow the user to<br>choose which tab window is to be di-<br>splayed on Screen Pop. Also provides<br>the option to Screen Pop to either the<br>'New History' window or 'New Note'<br>window within ACT!. |

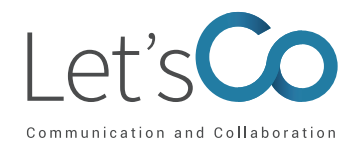

| Manufacturer   | Application Name & Version                          | Notes                                                                                                    |
|----------------|-----------------------------------------------------|----------------------------------------------------------------------------------------------------|
|                | ACT! Professional - V18                             | Provides the option to allow the user to<br>choose which tab window is to be di-<br>splayed on Screen Pop. Also provides<br>the option to Screen Pop to either the<br>'New History' window or 'New Note'<br>window within ACT!.                                                                                                    |
|                | ACT! Professional - V17                             | Provides the option to allow the user to<br>choose which tab window is to be di-<br>splayed on Screen Pop. Also provides<br>the option to Screen Pop to either the<br>'New History' window or 'New Note'<br>window within ACT!.                                                                                                    |
|                | ACT! Professional - V16                             |                                                                                                    |
| Swiftpage      | Infor CRM (Saleslogix) - 8                          | Only LAN version is supported. Web version not supported.                                                                                                    |
| Teamleader     | Teamleader                                          |                                                                                                    |
| Tall Emu       | Tall Emu Desktop (Add-in) – 2.6<br>(Classic Add-in) |                                                                                                    |
|                | vtiger CRM - 7                                      |                                                                                                    |
| vtiger.com     | vtiger CRM - 6                                      |                                                                                                    |
|                | vtiger CRM - 4 - 5                                  |                                                                                                    |
| webCRM         | webCRM (Plus or Enterprise)                         | Plus or Enterprise Version of webCRM required for integration                                                                                                    |
| Web Seller Pro | TechMan                                             | Requires the WSID to be obtained from<br>WebSellerPro before integration can<br>take place                                                                                                    |
| Workbooks      | Workbooks                                           | Recommended web browser to use -<br>Chrome version 53.0.2785.89 or newer.                                                                                                    |
| Zendesk        | Zendesk v2 API                                      | We would advise that phone numbers<br>are stored within Zendesk without<br>punctuation. The Zendesk API has li-<br>mits (requests per minute) which is<br>dependent upon the Edition of Zende-<br>sk. Therefore, on high usage sites it is<br>recommended that the Zendesk add-in<br>is configured to use 'Cache'. Support<br>for 2 factor authentication by token<br>authorisationOAuth authentication not<br>supported |

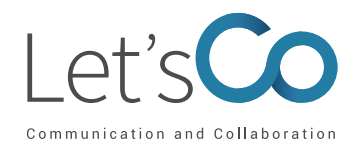

| Manufacturer | Application Name & Version                         | Notes                                                                                                    |
|--------------|----------------------------------------------------|----------------------------------------------------------------------------------------------------|
| Zoho Corp.   | Zoho CRM (PhoneBridge) - En-<br>terprise           | Requires Zoho PhoneBridge API, ple-<br>ase contact your Zoho maintainer for<br>details<br>1. For any incoming call from or<br>outgoing call to a CRM contact, a bu-<br>siness card view of the contact in<br>Zoho CRM I presented. 2. Calls made<br>or received are automatically logged<br>in Zoho CRM and can be viewed in the<br>call logs. 3. Follow-up activities can<br>be added at the end of every call from<br>Zoho CRM |
|              | Zoho CRM - Standard, Profes-<br>sional, Enterprise | The Zoho API has limits, as detailed<br>here: https://www.zoho.com/crm/<br>help/api/api-limits.html Therefore, on<br>high usage sites it is recommended<br>that the Zoho addin is configured to<br>use 'Cache'. For details of the Live se-<br>arching limitations, please refer to the<br>Zoho Addin Guide.                                                                                                    |
|              | Zoho Desk (PhoneBridge)                            |                                                                                                    |

Si segnala come alcuni antivirus possano causare problemi durante l'installazione del software CRM Connect, puoi superare tale problematica disabilitando temporaneamente l'antivirus durante l'installazione, in tal caso, ti ricordiamo di abilitarlo nuovamente non appena l'installazione di CRM Connect sarà completata.

### 2.5 Requisiti di licenza

Le licenze CRM Connect sono aggiuntive rispetto a Collaborate e Communicate e devono essere abbinate a ciascuna sede e abilitate per ciascun utente.

### 2.6 Requisiti di rete e firewall

Al fine di garantire il corretto funzionamento dell'applicazione CRM Connect è necessario che le impostazioni di rete, quindi del firewall, consentano l'utilizzo della porta HTTPS (TCP 443) verso il server di Let's Co. Per tutte le informazioni riguardanti la parte di rete e sicurezza si rimanda al documento specifico "Requisiti Minimi di Rete" presente nel nostro sito web. Inoltre, è possibile contattare il supporto tecnico per ricevere informazioni specifiche.

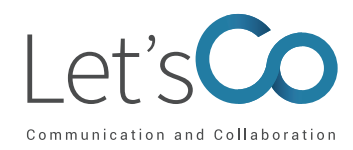

### 3. Download Client

Dal momento in cui il cliente dispone di una licenza CRM Connect assegnata correttamente, l'utente potrà scaricare l'applicazione attraverso il portale My Phone.

#### 3.1 Accesso a My Phone

Per accedere al suddetto portale ti consigliamo di collegarti al sito web www.letsco.com e cliccare alla voce Accedi - Portale Utente. Procedi all'autenticazione inserendo nome utente e password.

| Voglio accedere co                           | n                            |
|----------------------------------------------|------------------------------|
| Nome utente                                  |                              |
| Nome utente                                  |                              |
| Password                                     |                              |
| Italiano                                     |                              |
| Non sono un robot                            | reCAPTCHA<br>Privacy-Termini |
|                                              |                              |
| Collegati                                    |                              |
| Collegati<br>Hai dimenticato il nome utente? |                              |

### 3.2 Vai a Le mie Applicazioni / CRM Connect

Clicca sul tab "Le mie applicazioni" dal menu a sinistra. Nella sezione Desktop Software trovi CRM Connect, fai clic sul pulsante "Scaricare", quindi un file verrà scaricato sul tuo computer. A seconda della configurazione del computer, potrebbe esserti chiesto se desideri salvare il file.

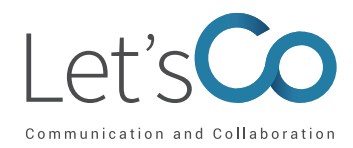

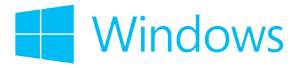

| Segreteria telefonica Dopo aver<br>nome uter | scaricato con successo una o più delle seguenti applicazioni, accedere ad ogni applicazione utilizzando il<br>nte: |
|----------------------------------------------|----------------------------------------------------------------------------------------------------|
| Registro Chiamate Desktop S                  | ioftware PC Client<br>Scaricare per Windows                                                                        |
| Impostazioni di chiam                        | CRM Connect (Connettore CRM)                                                                                       |
| Directory                                    | Scaricare per Windows                                                                                              |
| Applicazioni                                 | oni Mobili Mobile Client<br>II download richiede un dispositivo mobile                                             |
|                                              | Copia collegamento     Per iOS (App Store)       Copia collegamento     per Android (Google Play)                  |
|                                              | BroadCloud Connect and BroadCloud Meet                                                                             |
|                                              | Copia collegamento Per iOS (App Store)                                                                             |
|                                              | Copia collegamento per Android (Google Play)                                                                       |

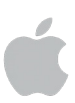

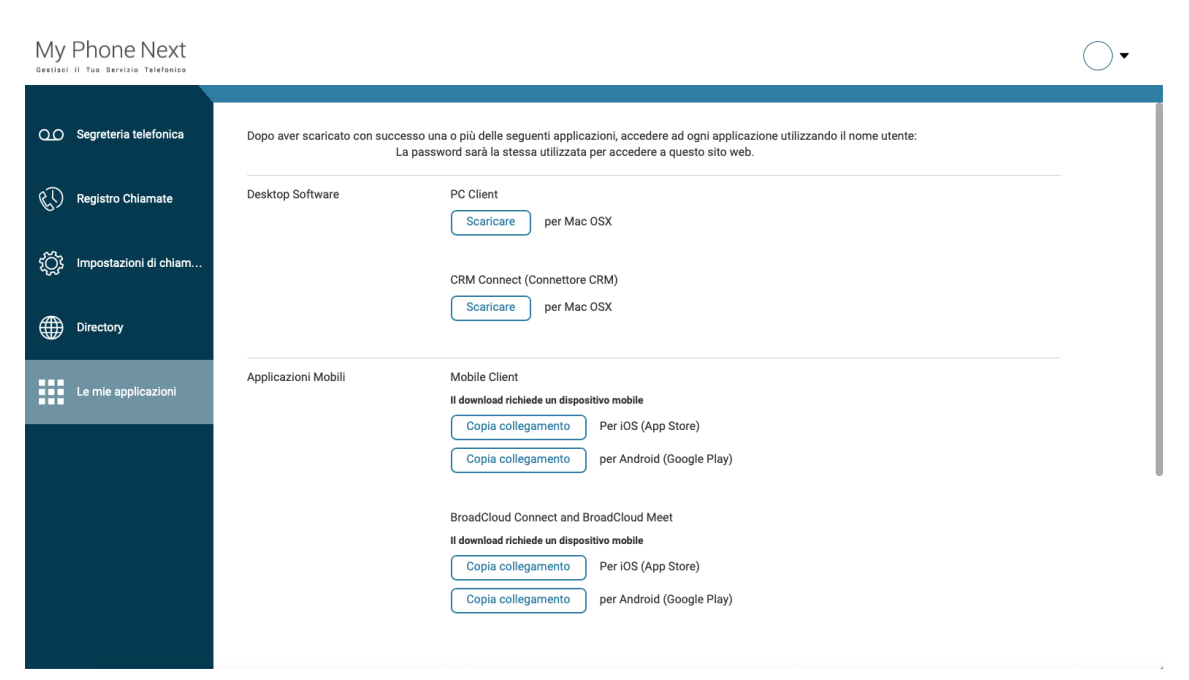

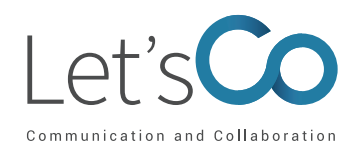

### 4 Installazione

Di seguito, hai a disposizione la procedura guidata per l'installazione di CRM Connect su una workstation con sistema operativo Microsoft Windows. Qualora si disponga di un sistema operativo differente, come ad esempio MacOS, si dovrà seguire un'analoga procedura. Nel caso in cui dovessero emergere difficoltà ti chiediamo gentilmente di contattare il nostro supporto tecnico.

## 4.1 Installazione per Windows

Accedi con un account di amministratore sulla workstation Windows sulla quale vuoi che sia installato CRM Connect. Per far partire l'installazione di CRM Connect, fai doppio clic sul file "CRMConnect.exe" e clicca sul bottone "Installa".

| Installazione di CRM Conne | at – □ ×                                                                                                    |
|----------------------------|----------------------------------------------------------------------------------------------------|
| Ð                          | Benvenuti nel programma di<br>installazione di CRM Connect                                                                                                    |
|                            | Questo programma installerà CRM Connect sul vostro<br>computer.                                                                                                    |
|                            | Si raccomanda di chiudere tutte le altre applicazioni prima di<br>iniziare l'installazione. Questo permetterà al programma di<br>installazione di aggiornare i file di sistema senza dover<br>riavviare il computer.<br>Per proseguire, scegliere Avanti. |
|                            | Avanti > Annulla                                                                                                    |

Prendi visione del Contratto di Licenza per l'utente finale e clicca su "Accetto" per continuare. Devi accettare la Licenza per completare l'installazione. Puoi cliccare sul bottone "Annulla" per uscire dal processo di installazione.

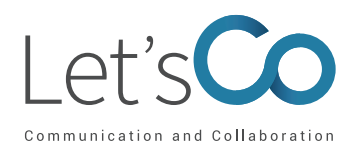

| 📥 Installazione di CRM Connect 🦳 🗌                                                                                                    | ×   |
|----------------------------------------------------------------------------------------------------|-----|
| <b>Licenza d'uso</b><br>Leggere le condizioni della licenza d'uso prima di installare CRM<br>Connect.                                                                | Ð   |
| Premere Pagina GIÙ per vedere il resto della licenza d'uso.                                                                                                    |     |
| BROADCLOUD CRM CONNECT END USER LICENSE AGREEMENT                                                                                                    | ^   |
| IMPORTANT - READ CAREFULLY                                                                                                    |     |
| THIS IS A LEGAL AGREEMENT BETWEEN YOU (THE INDIVIDUAL OR THE<br>ENTITY) USING THE BROADTOUCH™ COMMUNICATOR SOFTWARE                                                  | ¥   |
| Se si accettano i termini della licenza d'uso, scegliere Accetto per continuare. È necessario<br>accettare i termini della licenza d'uso per installare CRM Connect. |     |
| Sistema di installazione Nullsoft v2.46.5-Unicode                                                                                                    | lla |

L'installazione proseguirà e contemporaneamente sarà installato anche qualsiasi software di terze parti necessario; segui tutte le istruzioni del software di terze parti che appariranno sullo schermo.

| <ul> <li>Installazione di CRM Connect</li> </ul>                       |                     | _                |           | $\times$ |
|------------------------------------------------------------------------|---------------------|------------------|-----------|----------|
| Installazione in corso<br>Attendere mentre CRM Connect viene installat | to.                 |                  |           | Ð        |
| Esecuzione: "C:\windows\system32\msiexec.e                             | xe" /i "C:\Users\re | gila \AppData \L | ocal\Temp | o∖Rar    |
| Mostra dettagli                                                        |                     |                  |           |          |
|                                                                        |                     |                  |           |          |
|                                                                        |                     |                  |           |          |
| Sistema di installazione Nullsoft v2.46.5-Unicode -                    | < Indietro          | Avanti >         | Ann       | ulla     |
|                                                                        | < Indietro          | Avanti >         | Ann       | ulla     |

Una volta che CRM Connect e i software di terze parti avranno finito l'installazione, clicca sul bottone "Fine" per chiudere il programma di installazione.

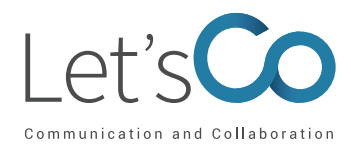

| 📥 Installazione di CRM Conne | ct                                     | —           |        |      |
|------------------------------|----------------------------------------|-------------|--------|------|
| Ð                            | Completed the CRM (<br>Wizard          | Connec      | t Setu | р    |
|                              | Click the Finish button to exit the Se | tup Wizard. |        |      |
|                              | < Indietro                             | Fine        | Annu   | illa |

### 5 Dettagli di Accesso e Configurazione Iniziale

Una volta finita l'installazione, dovrai inserire le tue credenziali Let's Co e le credenziali del tuo account del CRM.

### 5.1 Aprire la Finestra per le Credenziali

CRM Connect rimane sempre in esecuzione nascosta fornendoti le informazioni utili di cui hai bisogno, ma allo stesso tempo non è fastidioso e non interferisce mentre lavori. La maggior parte delle volte CRM Connect si trova in background nel menu della barra delle applicazioni e si attiva solo se si clicca o se si effettua o si riceve una chiamata.

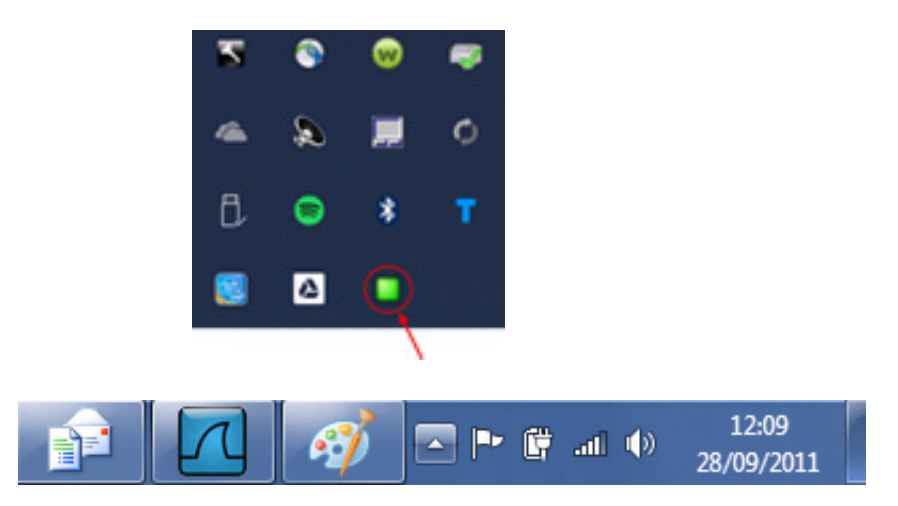

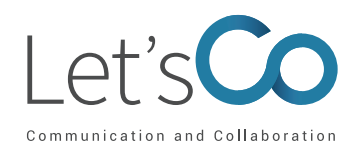

**Note:** in Windows, alcune icone della barra delle applicazioni vengono nascoste e devono essere espressamente visualizzate. Trovi questa impostazione nella sezione "Icone dell'area di notifica" del pannello di controllo di Windows. Se utilizzi **Windows 10** vai su impostazioni >> personalizzazioni >> barra delle applicazioni >> Seleziona le icone da visualizzare sulla barra delle applicazioni.

Fai clic con il tasto destro del mouse sull'icona CRM Connect (è un cerchio verde o rosso se stai effettuando una chiamata) e apparirà il menu della barra delle applicazioni. Clicca sull'opzione di configurazione.

| 00 | BM Connect - Configuratio                                           | n |           |                  | -   |        | × |
|----|---------------------------------------------------------------------|---|-----------|------------------|-----|--------|---|
| =  | GENERAL                                                             | ^ | Telephony |                  |     |        | 0 |
|    | Telephony                                                           |   | Method    | HTTP(S) protocol |     |        | v |
|    | Dialing                                                             |   | Server    | North America    |     |        | v |
| 0  | EVENTS                                                              | ^ | Username  |                  |     |        |   |
|    | Availability<br>Call events                                         |   | Essevera  |                  |     |        |   |
| æ  | INTEGRATION                                                         | ^ |           |                  |     |        |   |
|    | Salesforce CRM<br>Google Contacts<br>Microsoft Outlook<br>(Add new) |   |           |                  |     |        |   |
| ?  | ABOUT                                                               | ^ |           |                  |     |        |   |
|    | Versions<br>Log                                                     |   |           |                  |     |        |   |
|    |                                                                     |   |           | H Save           | • • | Cancel |   |

### 5.2 Configurazione della telefonia

Per prima cosa è necessario configurare la sezione Telefonia, selezionando il server e inserendo le tue credenziali Let's Co.

- Metodo: scegliere il protocollo HTTP(S) o Uc-One.
  - Protocollo HTTP(S): utilizzato nella maggior parte dei casi.

- Uc-One: scegli questo metodo se non disponi di un dispositivo telefonico fisico e utilizzi solo un client Let's Co come dispositivo principale. Il pop-up della chiamata in arrivo di Let's Co viene soppresso e viene mostrata solo l'anteprima di CRM Connect o lo schermo del telefono se abilitato.

• Server: seleziona la zona in cui è situato l'utente. Ciò determina quale server verrà utilizzato per autenticare l'utente.

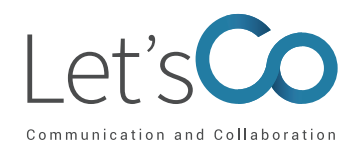

### **5.3 Configurazione CRM Integration**

L'utente dovrà inoltre sapere quale sistema CRM sta utilizzando e le credenziali di accesso per quel sistema.

### 5.4 Altre opzioni

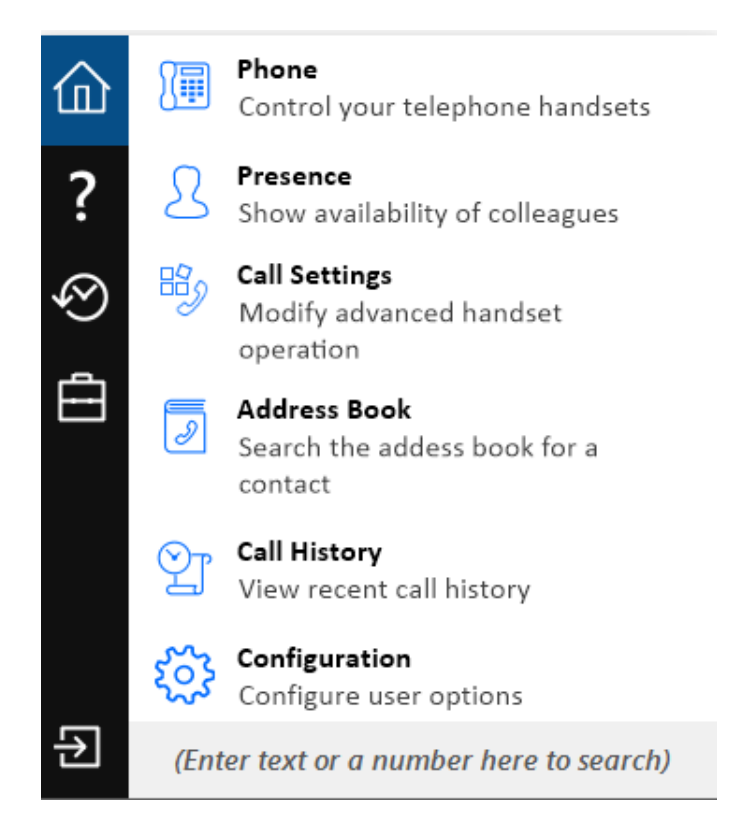

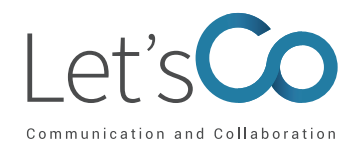

Tab Home 🏠

| Telefono 🕼                                                             | Apre una finestra pop-up che consente di<br>inserire un numero da comporre o di rispondere<br>sul tuo telefono tramite la funzione Click to Dial.                                                |
|------------------------------------------------------------------------|----------------------------------------------------------------------------------------------------|
| Presence <u></u>                                                       | Apre una finestra pop-up che consente di<br>ricercare e selezionare gli utenti e di monitorare<br>il loro stato di presenza.                                                                     |
| Impostazioni di chiamata 🛛 😼                                           | Consente di controllare le funzioni di Inoltro<br>della chiamata (Sempre) e Non disturbare.                                                                                                    |
| Rubrica 👼                                                              | Apre una finestra pop-up che consente di<br>cercare e selezionare gli utenti nel sito e nella<br>rubrica dei contatti di CRM per ottenere i<br>dettagli del telefono ed effettuare una chiamata. |
| Cronologia delle chiamate 🛛 🖄                                          | Mostra la cronologia delle chiamate Let's Co dal<br>registro delle chiamate di base.                                                                                                    |
| Configurazione 🔅                                                       | Configura le opzioni utente.                                                                                                    |
| Casella di selezione rapida<br>(Enter text or a number here to search) | Digita un numero qui e premi Invio per effettuare<br>una chiamata immediata.                                                                                                    |
| Esci 🔁                                                                 | Usalo per uscire dall'applicazione.                                                                                                    |
| Aiuto ?                                                                | Apre la versione online della guida.                                                                                                    |
| Recenti 📀                                                              | Visualizza rapidamente i numeri composti di<br>recente e fai clic per ricomporli.                                                                                                    |
| Caratteristiche                                                        | Consente la configurazione di funzionalità Let's<br>Co specifiche per l'utente, tra cui Inoltro della<br>chiamata (Sempre) e Non disturbare.                                                     |

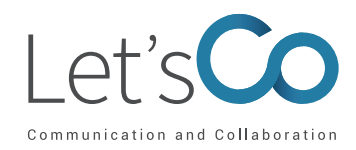

### 5.5 Aiuto

Le istruzioni e le informazioni dettagliate per ciascuna voce del menu sono disponibili nella relativa guida presente nel client stesso o al seguente url **http://crmconnect.broadcloudpbx.com/help**.

### 6 Risoluzione dei Problemi

### 6.1 Installazione

L'Installazione guidata riporta eventuali informazioni circa errori o problematiche che interferiscono con l'installazione stessa (errati privilegi e permessi, antivirus, altre applicazioni aperte, ecc). Per una corretta installazione assicurati sempre che siano soddisfatti i requisiti minimi di cui al paragrafo 2 e che il pacchetto di installazione sia memorizzato ed eseguito sempre con i privilegi di amministratore del sistema operativo relativo alla workstation in uso.

### 6.2 Avvio di CRM Connect

È consigliato avviare CRM Connect con i privilegi di Amministratore. Consulta il registro nel pannello Configurazione per informazioni sulla risoluzione di eventuali problemi.

### 6.3 Procedura di Accesso

CRM Connect richiede di inserire il nome utente e la password corretti e di avere una licenza CRM Connect valida applicata all'utente.

• Se non possiedi la licenza corretta o non inserisci correttamente nome utente/password apparirà un pop-up con il messaggio di errore: "Dispositivo di telefonia: Il server remoto ha riportato un errore: (401) Non autorizzato.".

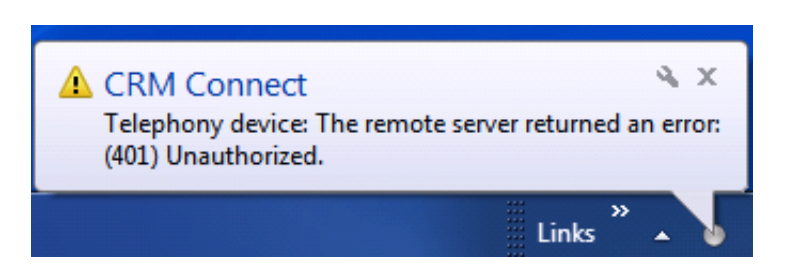

- Per sicurezza controlla attraverso il portale My Account che l'utente inserito abbia assegnata una licenza CRM Connect valida.
- Inoltre accertati che l'utente abbia nome utente e password corretti e che li inserisca nel client CRM Connect.

Se hai effettuato correttamente l'accesso l'icona dovrebbe essere verde (o rossa durante una chiamata attiva). In caso contrario, controlla il nome utente e la password.

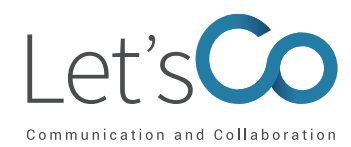

### 6.4 Integrazioni con il Software CRM e altre Funzioni

Consulta la guide online per le funzioni del software CRM Connect cliccando su **http://crmconnect. broadcloudpbx.com/help** Questa guida mostra come utilizzare altre funzioni quali la cronologia delle chiamate, la composizione di pagine Web ecc.

In calce al documento trovi le guide per configurare l'integrazione del CRM Connect con sistemi di CRM specifici.

### 6.5 Barra delle applicazioni e finestra di Notifica

Per facilitare la visibilità e la fruizione di CRM Connect puoi apportare alcune modifiche alle impostazioni Windows. Ad esempio, se utilizzi il sistema operativo **Windows 7** ti consigliamo di configurare le impostazioni nel Pannello di controllo di Windows >> Tutte le voci del pannello di controllo >> Icone dell'area di notifica per CRM Connect e impostare il comportamento su Mostra icona e notifiche. Come mostrato di seguito:

| Select w                   | hich icons and notification                                            | ons appear on the taskbar                                                                     |                     |
|----------------------------|------------------------------------------------------------------------|-----------------------------------------------------------------------------------------------|---------------------|
| If you choo<br>To view his | ose to hide icons and notificatio<br>dden icons at any time, click the | ons, you won't be notified about changes or<br>e arrow next to the notification area on the t | updates.<br>askbar. |
| Icon                       | 15                                                                     | Behaviors                                                                                     | A 10                |
|                            | Connect<br>CRM Connect: Off hook                                       | Show icon and notifications                                                                   |                     |
| P                          | Action Center<br>Solve PC issues: I message                            | Show icon and notifications                                                                   |                     |
| ¢                          | Power<br>Fully charged (100%)                                          | Show icon and notifications                                                                   | -                   |
| Turn system                | m icons on or off                                                      |                                                                                               |                     |
| C Turn system              | Power<br>Fully charged (100%)<br>m icons on or off                     | Show icon and notifications                                                                   | v                   |

Se disponi di un client Desktop Let's Co che fornisce anch'esso una finestra di anteprima questo potrebbe causare una doppia notifica pop-up, come mostrato di seguito:

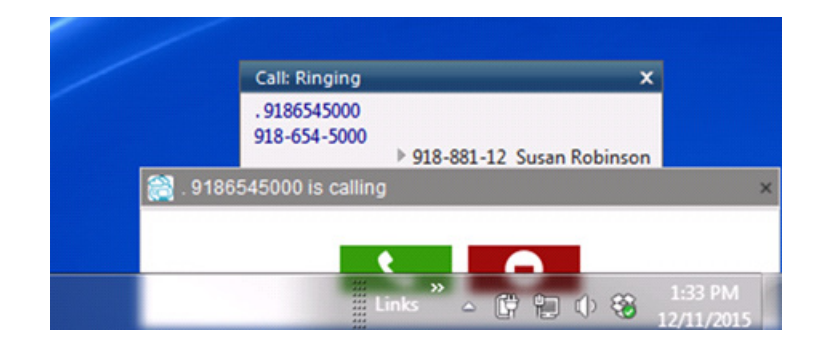

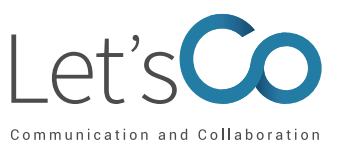

Puoi disabilitare le notifiche in entrambe le applicazioni per correggere questo problema o spostare la notifica CRM Connect in un'altra posizione sul desktop.

Per disabilitare la notifica di CRM Connect, accedi al pannello Configurazione, seleziona il tab Eventi/Chiamate Eventi dal menu a sinistra e modifica l'azione nel menu a discesa per "Suoneria", "Su risposta" o "In uscita" su "No Azione" e quindi premi Salva.

| CRM Connect - Configuration                                     |                                     |                                 |            | ? <b>*</b> * |
|-----------------------------------------------------------------|-------------------------------------|---------------------------------|------------|--------------|
| 🚮 General                                                       | Call events                         |                                 |            | 0            |
| C Telephony<br>Interface                                        | Select the action to                | take place when calls happen    |            |              |
| I Dialing                                                       | On answer:                          | No action<br>Show contact       |            |              |
| A Events                                                        | On outbound:                        | No action                       |            | •            |
| ly- Activities<br>ℝ <sub>3</sub> Availability<br>Su Call events | Select the sounds to<br>On ringing: | play when calls are received    |            |              |
| 5 Integration                                                   | Call waiting:                       |                                 |            |              |
| Salesforce CRM                                                  |                                     | Mute speaker when call in       | n progress |              |
| 🗊 (Add new)                                                     | Use following exten                 | al programs when selected event | soccur     |              |
| About                                                           | Event                               | Program                         |            | Parameters   |
| 😰 Versions<br>💱 Log                                             |                                     |                                 |            |              |
|                                                                 | O Add                               | 🕅 Edit 🛛 🗶 Remove               | Umport     | Export       |
|                                                                 |                                     |                                 | Save       | Cancel       |

### 7. Conclusioni

Come già anticipato in premessa, la presente guida ha come finalità quella di facilitare l'installazione, la configurazione e l'utilizzo del software di CRM Connect. Se desideri maggiori informazioni riguardo a CRM Connect e su come questo interagisce con Let's Co ti consigliamo di prendere visione della guida online raggiungibile all'indirizzo **http://crmconnect.broadcloudpbx.com/help** o di contattare il supporto tecnico Let's Co. Precisiamo inoltre che essendo il software CRM Connect prodotto e manutenuto dal nostro partner Broadsoft/Cisco questo potrà subire variazioni senza preavviso e che tali variazioni potrebbero migliorare o inibire l'utilizzo e l'integrazione con CRM di terze parti anche in base alle autorizzazioni e API fornite da questi ultimi.

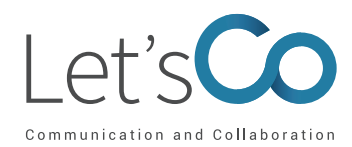

### Guide per l'integrazione del CRM Connect

Di seguito sono elencate le istruzioni per configurare l'integrazione del CRM Connect con sistemi di CRM specifici. Inoltre, sono presenti anche le guide che forniscono dettagli sulla configurazione del CRM per consentire la composizione di numeri telefonici dalla schermata del CRM. Cliccando sul link della guida ti si aprirà una schermata di accesso, inserisci le seguenti credenziali per visualizzare la guida.

<u>Credenziali</u> Username: CRMConnectAG Password: cannel5781

Guide per l'integrazione del CRM

Act! 2007-2009 Act! 2010+ **ConnectWise eGroupware** GoldMine **Google Contacts** Infor CRM (SalesLogix) LDAP Lotus Notes Maximizer Maximizer CRM Web Access **MS Access MS Dynamics CRM MS Dynamics NAV MS Outlook** Netsuite **ODBC** Sage 50 Accounts Sage 50 Complete Accounting Sage CRM Salesforce Salesforce Call Center Adapter Sugar CRM **SuperOffice** vTiger Zoho Zendesk

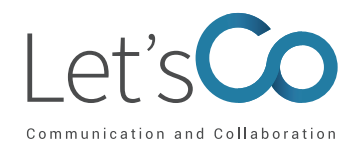

#### Guida per il dialing

Act! 2007-2009 Act! 2010+ **ConnectWise** eGroupware GoldMine Google Contacts Infor CRM (SalesLogix) LDAP Lotus Notes Maximizer Maximizer CRM Web Access MS Access **MS Dynamics CRM MS Dynamics NAV MS Outlook Netsuite ODBC** Sage 50 Accounts Sage 50 Complete Accounting Sage CRM **Salesforce** Salesforce Call Center Adapter Sugar CRM **SuperOffice** <u>vTiger</u> Zoho Zendesk